# **Transact: Installment Payment Plan**

The Installment Plan is an optional payment plan that breaks your outstanding balance into three equal payments throughout the course of the semester. The installment plan is offered each semester with enrollment ending on the day before the term's tuition due date. The plan has a \$35.00 enrollment fee.

This document will provide detailed instructions on how to enroll as well as how to confirm any balance changes during the course of the semester and how to make your installment payment.

\*\*If you have any questions about logging into either Self Service or Transact, please refer to the document titled, Logging In and Viewing Important Account Information.

**Step 1)** Log into Self Service, Transact.

**Step 2)** From the home page of your Transact account, underneath of "Payment Plans", select "View payment plan options" illustrated with the blue arrow below.

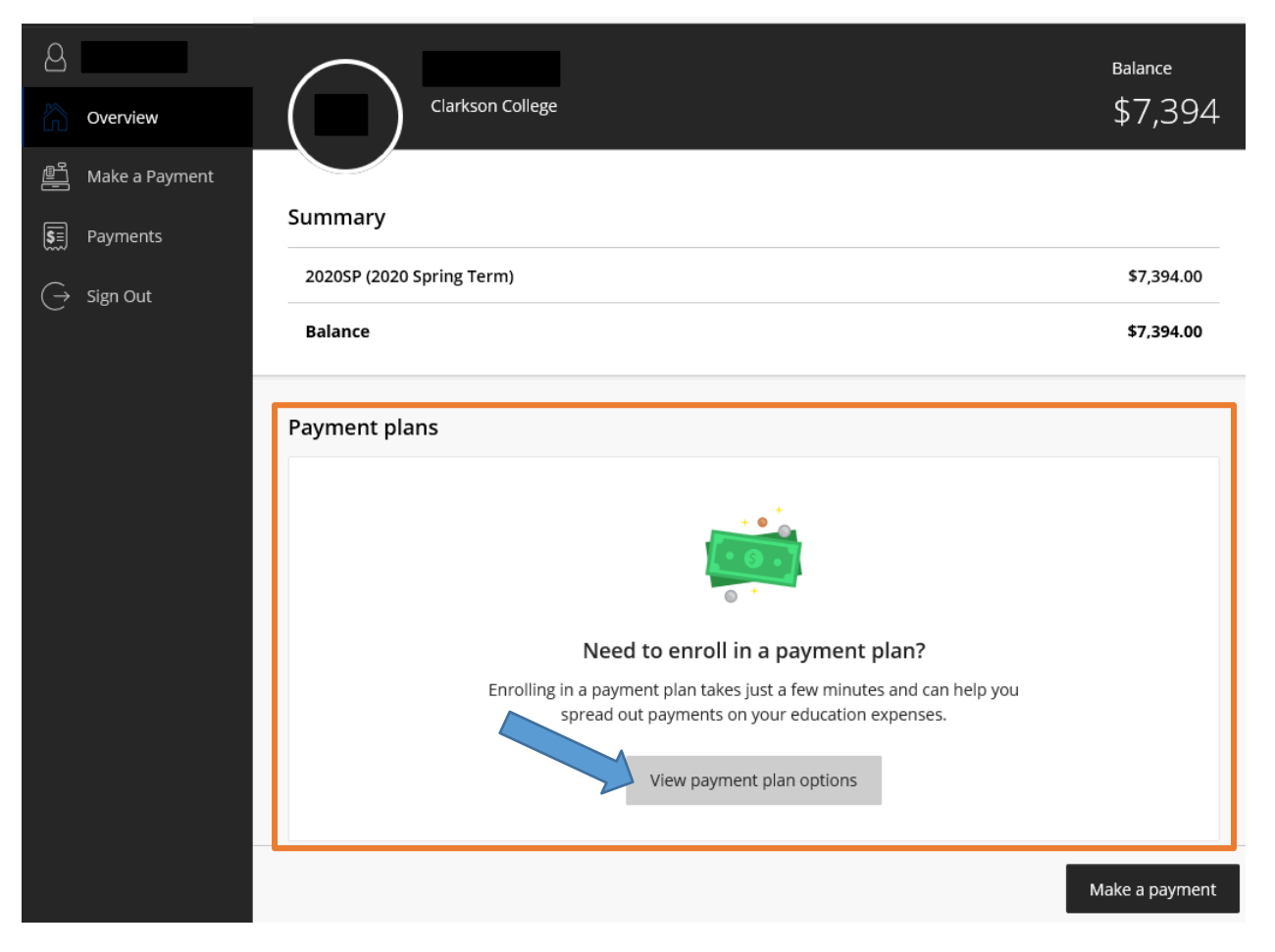

**Step 3)** Transact will provide a quick overview of your installment plan (example illustrated below) based upon the current charges on your account.

- Plan Details \$35.00 enrollment fee to participate in the payment plan
- Amount you can enroll in plan Total Budget Amount/Outstanding balance on your account

- Payment Schedule Includes the number of payments, the payment due dates, and the dollar amount owed on each due date.
- Auto Pay available Scheduled payments which occur 3 days before the payment plan due date

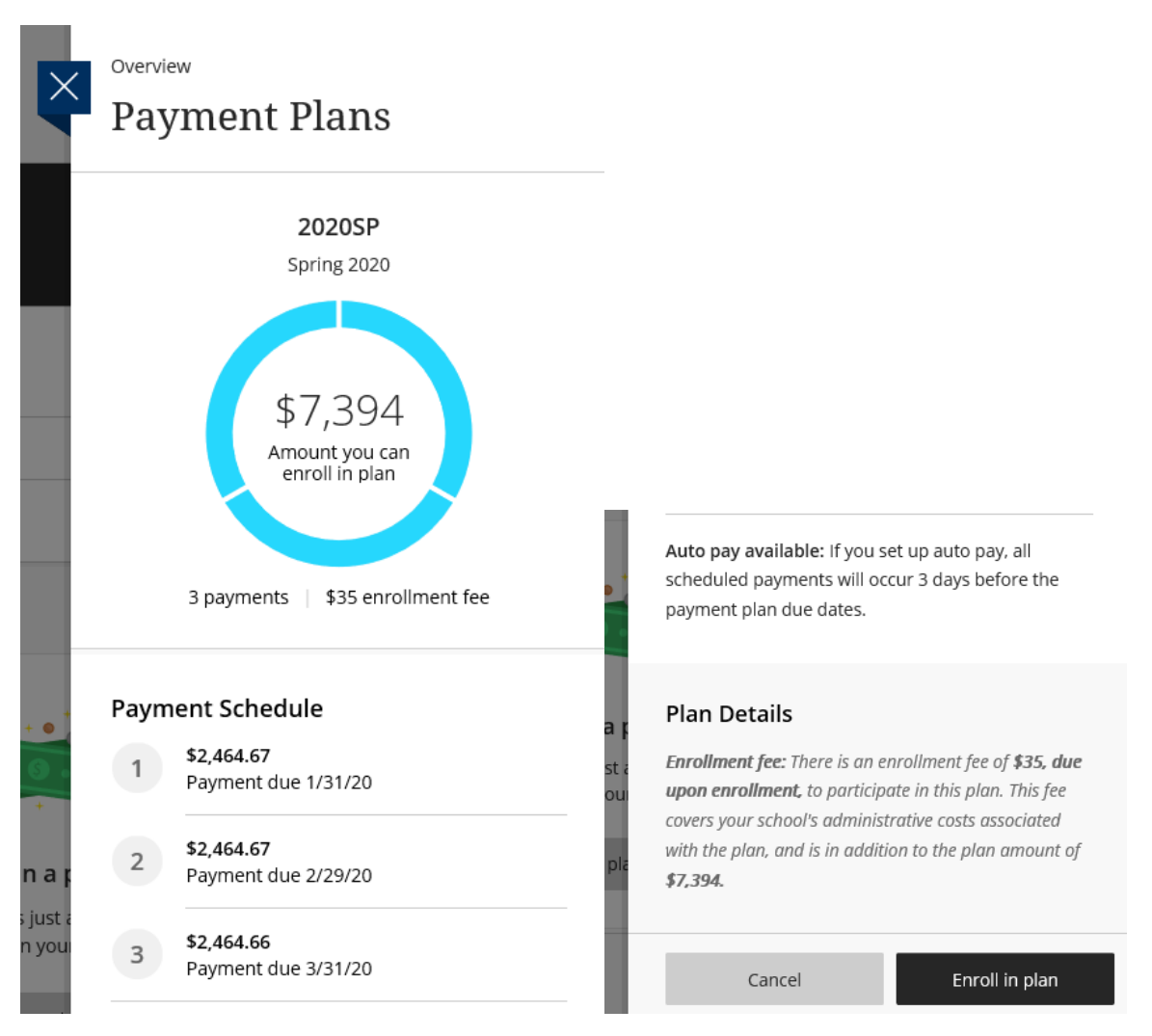

### **Step 4)** After review of all charges, select "Enroll in plan" to continue enrollment.

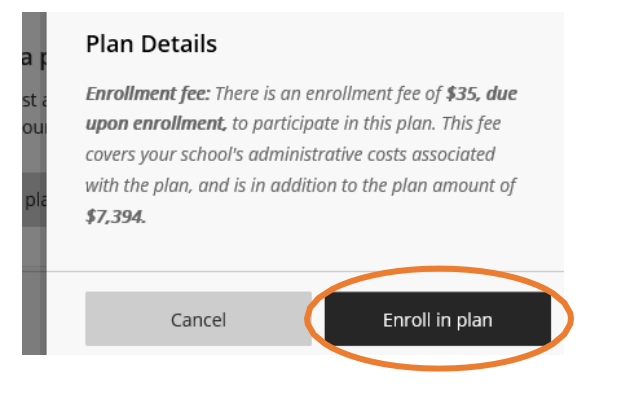

**Step 5)** Reivew the finance information, payment schedule, and terms and conditions provided by Transact. Some information will be similar to the quick overview you saw above.

- Annual Percentage Rate The cost of your credit as a yearly rate
- Finance Charge The \$35.00 enrollment fee due at the time of enrollment
- Amount Financed Total Budget Amount/Outstanding balance on your account
- Total of Payments Outstanding balance + Finance Charge (Enrollment Fee)

Step 6) After review, check the "I agree" box located at the bottom of your screen and click "Continue."

|    | against us in your multioual capacity and not as a plaintin or class member in a<br>details of your agreement to binding individual arbitration can be found here: I | any purported class or repre:<br>http://www.blackboard.com/ | sentative proceeding. The<br>legal/arbitration-policy.html |
|----|----------------------------------------------------------------------------------------------------|-------------------------------------------------------------|------------------------------------------------------------|
|    | l agree                                                                                                    | Cancel                                                      | Continuo                                                   |
| St | <b>ep 7)</b> Enter in Enrollment Information and click "Cont                                                                                                    | inue."                                                      | Continue                                                   |

| Enrollment informa                            | ation  |          |
|-----------------------------------------------|--------|----------|
| * Date of Birth (MM/DD/YYYY)                  |        |          |
| 12/03/2019                                    |        |          |
| * Phone Number (XXX-XXX-XXXX)                 |        |          |
| 402-552-6188                                  |        |          |
| Minimum 12 characters   Maximum 12 characters |        |          |
|                                               |        |          |
|                                               | Cancel | Continue |
|                                               |        |          |

**Step 8)** The enrollment fee of \$35.00 is due at your time of enrollment to complete the plan. From the dropdown Payment method, select your method of payment.

| How would                                    | you like to pay? |          |
|----------------------------------------------|------------------|----------|
| inrollment fee amount<br>\$35                |                  |          |
| Payment method                               |                  |          |
| Select                                       |                  | •        |
| New credit or debit card<br>New bank account |                  |          |
|                                              |                  |          |
|                                              |                  |          |
|                                              | Cancel           | Continue |

**Step 9)** Complete the on screen fields, as illustrated below, based upon the method of payment you selected. If you wish to save the payment method for future use and for scheduled payments, be sure to check the box **"Save XXX for future use."** Once completed, click "Continue."

| Enrollment fee amount                                                                         |           |           |   |  |
|-----------------------------------------------------------------------------------------------|-----------|-----------|---|--|
| \$35                                                                                          |           |           |   |  |
| * Payment method                                                                              |           |           |   |  |
| New credit or debit card                                                                      |           |           | • |  |
| AMERICAN<br>INCRESS D                                                                         |           | VISA      |   |  |
|                                                                                               |           |           |   |  |
|                                                                                               |           |           |   |  |
|                                                                                               |           |           | ~ |  |
| * Card number                                                                                 |           |           |   |  |
| * Card number                                                                                 |           |           |   |  |
| * Card number  Cord number required  Expiration date                                          | * Securit | ty code ① |   |  |
| * Card number  () Card number required  * Expiration date  MM / YY                            | * Securit | ty code ① |   |  |
| * Card number  () Card number required  * Expiration date  MM / YY  * Zin/Postal code         | * Securit | ty code ① |   |  |
| * Card number<br>() Card number required<br>* Expiration date<br>MM / YY<br>* Zip/Postal code | * Securit | ty code ① |   |  |
| * Card number  () Card number required  * Expiration date  MM / YY  * Zip/Postal code         | * Securit | ty code ① |   |  |

### Credit Card:

Bank Account (ACH):

| How would you                  | ike to pay?           |       |
|--------------------------------|-----------------------|-------|
| nrollment fee amount           |                       |       |
| \$35                           |                       |       |
| Payment method                 |                       |       |
| New bank account               |                       | •     |
|                                |                       |       |
| Account holder name            |                       |       |
|                                |                       |       |
| ) Account holder name required |                       |       |
| Account type                   |                       |       |
| Checking                       |                       |       |
| Savings                        |                       |       |
| Routing transit number ①       |                       |       |
|                                |                       |       |
| Bank account number (i) * (    | onfirm bank account n | umber |
|                                |                       |       |
|                                |                       |       |

Terms and Conditions

| l agree                                                                                                    |                                                                     |  |
|----------------------------------------------------------------------------------------------------|---------------------------------------------------------------------|--|
| can be found here: http://www.blackboard.com/legal/arbi                                                                     | tration-policy.html                                                 |  |
| your individual capacity and not as a plaintiff or class men<br>representative proceeding. The details of your agreement    | nber in any purported class or<br>to binding individual arbitration |  |
| udge or jury. You further agree that you may only be able                                                                   | to bring a claim against us in                                      |  |
| Association ("AAA") under the Federal Arbitration Act, and                                                                  | not to sue in court in front of a                                   |  |
| disputes and claims between you and Higher One. Inc. be                                                                     | fore the American Arbitration                                       |  |
| Except for disputes or claims in which the amount in contr<br>jurisdictional limits of and is filed in a small claims court | roversy is within the                                               |  |
| date.                                                                                                    |                                                                     |  |
| transaction), the payment funds may be withdrawn from y                                                                     | your account on the payment                                         |  |
| the deposit account selected. Because this is an electronic                                                                 | transaction (also called an ACH                                     |  |
| indicated from your account. You represent you have auth                                                                    | nority to withdraw funds from                                       |  |
| By checking the box below, you authorize MetaBank to wi                                                                     | thdraw payment for the amount                                       |  |

Please read below and indicate your agreement to be bound by these terms and conditions

\*\*\* Your personal account number and your bank's routing number can be found at the bottom of your check. *Image below to illustrate.* This information can also be provided through your bank.

| 234 Main Street<br>Anywhere, OH 00000 | <b>b</b>       | DATE | _    |    |
|---------------------------------------|----------------|------|------|----|
| PAY TO THE<br>DRDER OF                |                |      | \$   |    |
|                                       |                |      | DOLL | AR |
|                                       |                |      |      |    |
|                                       | 1:000123456789 | 6153 | 1    |    |
| ROUTING                               | ACCOUNT        |      | I    |    |

https://smartasset.com/checking-account/how-to-find-your-routing-and-account-numbers-on-a-check

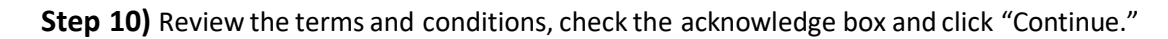

| Terms and conditions                                                                                                    | $\times$ |
|----------------------------------------------------------------------------------------------------|----------|
| This site is owned and operated by Cashnet, Inc.  I acknowledge that I have read and accept the <u>terms and conditions</u> of the Cashnet Inc. user agreement. |          |
| Continue                                                                                                    |          |

**Step 11)** Ensure all information looks correct. To complete enrollment, click "Pay \$35.00" as illustrated below.

| Last step! Let's                       | s make sure we have your correct inform                               | ation.        |
|----------------------------------------|-----------------------------------------------------------------------|---------------|
| Email address                          |                                                                       |               |
| notifications regarding this payme     | ent plan will be sent to the email address(es) saved in your profile. |               |
| ummary                                 |                                                                       | Change        |
| 2020SP: Spring 2020                    |                                                                       |               |
| Enrollment fee                         | \$35                                                                  |               |
| Payment details<br>Account holder name | Sam Headley                                                           | Change        |
| Account type                           | Checking                                                              |               |
| Routing transit number                 | 121042882                                                             |               |
| Bank account number                    | •••••6789                                                             |               |
| Bank                                   | WELLS FARGO BANK NA, MINNEAPOLIS, MN                                  |               |
| rollment information                   |                                                                       | <u>Change</u> |

| Date of Birth<br>(MM/DD/YYYY)   | 12/03/2019   |
|---------------------------------|--------------|
| Phone Number (XXX-XXX-<br>XXXX) | 402-552-6188 |

This site is protected by reCAPTCHA and the Google  $\underline{\text{Privacy Policy}}$  and  $\underline{\text{Terms of Service}}$  apply.

| ryment | Cancel | Pay \$35 |
|--------|--------|----------|
|        |        |          |

# **Balance Changes**

During the course of the semester, it may be possible that your original outstanding balance or total budget amount changes. If this occurs, you will be prompted with a message when you first log in.

To include/subtract the balance change, accept the balance changes with the on-screen instructions.

Upon your first time logging back into your Transact account, you will be directed to your available "plan consolidation."

| × | < | <sup>Overview</sup><br>Payment Plans                                                                                                    |                                                    |
|---|---|----------------------------------------------------------------------------------------------------|----------------------------------------------------|
|   |   | Plan consolidation available         Current plan balance       Eligible plan increase       \$         Consolidation balance       \$         Your balance recently changed. Keep you current plan, or choose to consolidate the second second s | \$0.00<br>1,001.00<br>1 <b>,001.00</b><br>ur<br>he |
|   |   | eligible increase into a new plan.                                                                                                    |                                                    |

## **Making Your Installment Payment**

Transact's installment payment plan provides you with the option to save your information for automatic payments. If you do not wish to have automatic scheduled payments, you can make your payment through Transact on or before the due date.

\*\*Please keep in mind that all late payments are assessed a \$10.00 late fee by Transact. Clarkson College cannot have these fees reversed.

To make your payment, click Make Payment in the bottom right-hand corner of your Transact home screen or from the left vertical menu.

| Clarkson College                                                          |                                               | Balance<br>\$520.66                |
|---------------------------------------------------------------------------|-----------------------------------------------|------------------------------------|
| Summary                                                                   |                                               |                                    |
| <b>2019FA: Fall 2019</b><br>Next payment due 11/13/19                     |                                               | <b>\$520.66</b><br><i>\$520.66</i> |
| Balance                                                                   |                                               | \$520.66                           |
|                                                                           |                                               |                                    |
| Plan<br>2019FA: Fall 2019                                                 | Paid<br>\$1,541.34                            | Remaining<br>\$520.66              |
| Plan<br>2019FA: Fall 2019<br>Set up auto pay<br>Make your payments on tim | Paid<br>\$1,541.34<br>He and avoid late fees! | Remaining<br>\$520.66              |

\*\*Transact charges a \$15.00 fee for any Nonsufficient Fund payments. These fees cannot be refunded by Clarkson College.\*\*